## **MEDITECH Expanse TIP SHEET**

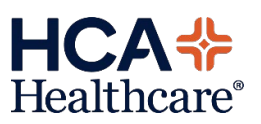

Surgery Item Kit Documentation

To document Pre-Op or Post-Op supplies for procedures, the documentation can now be done from all phases of care. Examples of item kits include Pre-Op supplies, Post-Op supplies, Anesthesia Supply charges, OB, Cath Lab Recovery and Interventional Radiology charges.

**Go-LIVE Considerations:** Implementing this change involves updating existing documentation templates. If a case has been scheduled and documentation has occurred in Preoperative, Holding, Intraoperative, Phase I, or Phase II prior to the time the documentation templates are updated, then the updates will not be visible for that case. In this event, documentation of items/item kits will need to be done in the Intraoperative phase of care.

| Item Kit Lookup                                                                                                    | ch                                                                                                    |                                                                                                    | ×                                                                           |              | Item kits are pre-built<br>groups of items that                                                                                                    |
|----------------------------------------------------------------------------------------------------|----------------------------------------------------------------------------------------------------|----------------------------------------------------------------------------------------------------|-----------------------------------------------------------------------------|--------------|----------------------------------------------------------------------------------------------------|
|                                                                                                    |                                                                                                    |                                                                                                    |                                                                             |              | can be used to drop                                                                                                    |
|                                                                                                    | Name<br>Anesthesia Supply Charge Kit<br>Basic Cath Kit<br>Interventional Cath Kit<br>IR Supply Kit<br>Nerve Block Kit<br>Pacemaker Generator Change Ki<br>Pacemaker Kit<br>Perfusion Supply Kit<br>PKMC PACU CHARGE KIT<br>SDS Basic Charges<br>SDS Infant/Pedi Kit                                                                                                    | ActiveMnemonicYANESSUPPLYYMCLKIT1YMCLKIT2YMIRKIT1YNEBLKITitYYMCLKIT3YMCLKIT4YPERSUPKITYMPACUCHGYAOPSKITYAORPEDIKIT                                                                                                    | Identifier<br>Mnemonic<br>Name<br>Active<br>Inactive<br>Both                |              | charges on surgical<br>cases quickly.<br>Items and item kits can<br>be documented from<br>Preoperative, Holding,<br>Intraoperative, Phase I,<br>and Phase II.                                                                                                    |
|                                                                                                    |                                                                                                    |                                                                                                    |                                                                             |              |                                                                                                    |
|                                                                                                    |                                                                                                    |                                                                                                    |                                                                             |              |                                                                                                    |
| SUR Tracker :                                                                                                    | > Patient Case > Doo                                                                                                    | cument dropdown > (                                                                                                    | (select phase of                                                            | care)        | From the phase of care                                                                                                    |
| SUR Tracker :                                                                                                    | > Patient Case > Doo<br>> (select phase of                                                                                                    | cument dropdown > (<br>f care body button) >                                                                                                    | (select phase of<br>Item                                                    | care)        | From the phase of care one-time document                                                                                                    |
| SUR Tracker .                                                                                                    | > Patient Case > Doo<br>> (select phase of                                                                                                    | cument dropdown > (<br>f care body button) >                                                                                                    | (select phase of<br>Item                                                    | care)        | From the phase of care<br>one-time document                                                                                                    |
| SUR Tracker .                                                                                                    | > Patient Case > Doo<br>> (select phase of                                                                                                    | cument dropdown > (<br>f care body button) ><br>¤Requirements                                                                                                    | (select phase of<br>Item                                                    | Care)        | From the phase of care<br>one-time document<br>screen, the Items field                                                                                                    |
| SUR Tracker .                                                                                                    | > Patient Case > Doo<br>> (select phase of<br>show All Show<br>[Phase 1] Care Plan (Wo                                                                                                    | cument dropdown > (<br>f care body button) ><br>« Requirements<br>orklist MAR   TAR   Write Note [Addl Charges]                                                                                                    | (select phase of<br>Item                                                    | Care)        | From the phase of care<br>one-time document<br>screen, the Items field<br>should be used to                                                                                                    |
| SUR Tracker                                                                                                    | > Patient Case > Doo<br>> (select phase of<br>Show All Show<br>[Phase 1 Care Plan Wo                                                                                                    | cument dropdown > (<br>f care body button) ><br>w Requirements<br>orklist MAR TAR Write Note [Addi Charges]                                                                                                    | (select phase of<br>Item                                                    | Care)        | From the phase of care<br>one-time document<br>screen, the Items field<br>should be used to<br>document or add                                                                                                    |
| SUR Tracker                                                                                                    | > Patient Case > Doo<br>> (select phase of<br>show All Show<br>[Phase 1 Care Plan Wo                                                                                                    | cument dropdown > (<br>f care body button) ><br>w Requirements<br>orklist MAR   TAR   Write Note [Addi Charges]                                                                                                    | (select phase of<br>Item                                                    | Quick Save C | From the phase of care<br>one-time document<br>screen, the Items field<br>should be used to<br>document or add                                                                                                    |
| SUR Tracker                                                                                                    | > Patient Case > Doc<br>> (select phase of<br>Show Al Show<br>Phase I Care Plan Wo                                                                                                    | cument dropdown > (<br>f care body button) ><br>w Requirements<br>orklist MAR TAR Write Note [Addi Charges]                                                                                                    | (select phase of<br>Item                                                    | Care)        | From the phase of care<br>one-time document<br>screen, the Items field<br>should be used to<br>document or add<br>charges to a case.                                                                                                    |
| SUR Tracker                                                                                                    | > Patient Case > Doc<br>> (select phase of<br>Show All Show<br>Phase I Care Plan Wo<br>PACU Phase I                                                                                                    | cument dropdown > (<br>f care body button) ><br>w Requirements<br>orklist MAR TAR Write Note [Addi Charges]                                                                                                    | (select phase of<br>Item                                                    | Care)        | From the phase of care<br>one-time document<br>screen, the Items field<br>should be used to<br>document or add<br>charges to a case.                                                                                                    |
| SUR Tracker                                                                                                    | > Patient Case > Doo<br>> (select phase of<br>Show All Show<br>Phase I Care Plan Wo<br>PACU Phase I<br>Date/Time                                                                                                    | cument dropdown > (<br>f care body button) ><br>w Requirements<br>orklist MAR TAR Write Note [Add] Charges<br>e                                                                                                    | (select phase of<br>Item                                                    | Quick Save C | From the phase of care<br>one-time document<br>screen, the Items field<br>should be used to<br>document or add<br>charges to a case.                                                                                                    |
| SUR Tracker .<br>SUR Tracker .<br>Phasis Recovery<br>General Data<br>Area<br>"Station<br>Times<br>Into Recovery<br>Anesthesia End<br>Out of Recovery | > Patient Case > Doo<br>> (select phase of<br>show All Show<br>Phase I Care Plan Wo<br>PACU Phase I<br>Date/Time<br>®<br>®<br>®                                                                                                    | cument dropdown > (<br>f care body button) ><br>w Requirements<br>orklist MAR TAR Write Note [Addi Charges]                                                                                                    | (select phase of<br>Item                                                    | Quick Save C | From the phase of care<br>one-time document<br>screen, the Items field<br>should be used to<br>document or add<br>charges to a case.<br>The Items field is only                                                                                                    |
| SUR Tracker .                                                                                                    | > Patient Case > Doo<br>> (select phase of<br>show Al show<br>Phase I Care Plan Wo<br>PACU Phase I<br>Date/Time<br>B<br>B<br>B<br>B                                                                                                    | cument dropdown > (<br>f care body button) ><br>wRequirements<br>orklist MAR TAR Write Note [Addi Charges]                                                                                                    | (select phase of<br>Item                                                    | Care)        | From the phase of care<br>one-time document<br>screen, the Items field<br>should be used to<br>document or add<br>charges to a case.<br>The Items field is only                                                                                                    |
| SUR Tracker .                                                                                                    | > Patient Case > Doo<br>> (select phase of<br>show Al show<br>Phase I Care Plan Wo<br>PACU Phase I<br>Date/Time<br>®<br>®<br>®<br>®                                                                                                    | e Delay                                                                                                    | (select phase of<br>Item                                                    | Care)        | From the phase of care<br>one-time document<br>screen, the Items field<br>should be used to<br>document or add<br>charges to a case.<br>The Items field is only<br>available after the Area                                                                            |
| SUR Tracker .                                                                                                    | > Patient Case > Doo<br>> (select phase of<br>show All Show<br>Phase I Care Plan Wo<br>Phase I Care Plan Wo<br>PACU Phase I<br>Date/Time<br>8<br>8<br>8<br>8<br>8                                                                                                    | cument dropdown > (<br>f care body button) ><br>w Requirements<br>orkist MAR TAR Write Note Addi Charges<br>e<br>e<br>e<br>belay<br>Staff                                                                                                    | (select phase of<br>Item<br>y *M<br>Date/Time                               | Care)        | From the phase of care<br>one-time document<br>screen, the Items field<br>should be used to<br>document or add<br>charges to a case.<br>The Items field is only<br>available after the Area<br>has been entered                                                        |
| SUR Tracker .                                                                                                    | > Patient Case > Doo<br>> (select phase of<br>show All Show<br>Phase I Care Plan Wo<br>PACU Phase I<br>Date/Time<br>®<br>®<br>*                                                                                                    | cument dropdown > (<br>f care body button) ><br>w Requirements<br>orklist MAR TAR Write Note Addl Charges<br>e<br>e<br>belay<br>Staff<br>•                                                                                                    | (select phase of<br>Item<br>y *M<br>Date/Time                               | Quick Save C | From the phase of care<br>one-time document<br>screen, the Items field<br>should be used to<br>document or add<br>charges to a case.<br>The Items field is only<br>available after the Area<br>has been entered.                                                       |
| SUR Tracker .                                                                                                    | > Patient Case > Doo<br>> (select phase of<br>phow All Show<br>Phase I Care Plan Wo<br>PACU Phase I<br>PACU Phase I<br>Date/Time<br>8<br>8<br>8<br>8<br>8<br>8<br>8<br>8<br>8<br>8<br>8<br>8<br>8<br>8<br>8<br>8<br>8<br>8<br>8                                                                                                    | cument dropdown > ( f care body button) > w Requirements w Requirements e e Delay staff s t Ende Holding Area Home Ingetterit Rehab                                                                                                    | (select phase of<br>Item<br>y TM<br>Date/Time                               | Quick Save C | From the phase of care<br>one-time document<br>screen, the Items field<br>should be used to<br>document or add<br>charges to a case.<br>The Items field is only<br>available after the Area<br>has been entered.                                                       |
| SUR Tracker .                                                                                                    | > Patient Case > Doo<br>> (select phase of<br>show All Show<br>Phase I Care Plan Wo<br>Phase I Care Plan Wo<br>Phase I<br>Phase I Care Plan Wo<br>Phase I<br>B<br>B<br>B<br>B<br>Cath Lab Emergency Department<br>Megne 08 08 other PAC<br>Cath Lab Emergency Department<br>Megne 08 08 other PAC                                                                                                    | cument dropdown > ( f care body button) ><br>w Requirements<br>w Requirements<br>w Requirement | (select phase of<br>Item<br>y Main Main Main Main Main Main Main Main       | Care)        | From the phase of care<br>one-time document<br>screen, the Items field<br>should be used to<br>document or add<br>charges to a case.<br>The Items field is only<br>available after the Area<br>has been entered.                                                       |
| SUR Tracker .                                                                                                    | > Patient Case > Doo<br>> (select phase of<br>show All Show<br>Phase I Care Plan Wo<br>Phase I Care Plan Wo<br>Phase I Care Plan Wo<br>Phase I Care Plan Wo<br>Phase I Care Plan Wo<br>Reveal Phase I<br>Cath Lab Emergency Department<br>Morgue 08 OR Other PAC<br>Stet 02 Main OR Skilled Nursing<br>Kieled Nursing<br>Stet 02 Main OR Skilled Nursing<br>Kieled Nursing<br>Stet 02 Main OR Skilled Nursing<br>Kieled Nursing<br>Stet 02 Main OR Skilled Nursing<br>Kieled Nursing<br>Skilled Nursing<br>Kieled Nursing<br>Skilled Nursing<br>Skilled Nursing<br>Kieled Nursing<br>Skilled Nursing<br>Kieled Nursing<br>Skilled Nursing<br>Kieled Nursing<br>Kie | cument dropdown > ( f care body button) ><br>w Requirements<br>orklist MAR TAR Write Note Addl Charges<br>e<br>e<br>Bala<br>Staff<br>TE Endo Holding Area Home Inpatient Rehab<br>CU Phase I PACU Phase II Pain Preop Area Proc<br>Facility TEST 08 PACU<br>Chi Eye Chair Stretcher Wagon Wheelchair                                                                                                    | (select phase of<br>Item<br>y Date/Time<br>Date/Time                        | Quick Save C | From the phase of care<br>one-time document<br>screen, the Items field<br>should be used to<br>document or add<br>charges to a case.<br>The Items field is only<br>available after the Area<br>has been entered.<br>Select the caret in the                            |
| SUR Tracker                                                                                                    | > Patient Case > Doo<br>> (select phase of<br>Show Al Show<br>Phace I Care Plan Wo<br>PACU Phase I<br>Date/Time<br>8<br>8<br>9<br>1<br>1<br>Cath Lab Emergency Department<br>Morgue 08 08 Other PAC<br>Site 02 Main 08 Skilled Nursing J<br>Ambulatory Bed Carried of                                                                                                    | cument dropdown > (<br>f care body button) ><br>w Requirements<br>orklist MAR TAR Write Note [Add] Charges<br>e Delay<br>staff<br>staff<br>turn Endo Holding Area Home Inpattent Rehab<br>cU Phase I PACU Phase II Pain Preop Area Proc<br>Facility TEST 08 PACU<br>Crib Eye Chair Stretcher Wagon Wheelchair                                                                                                    | (select phase of<br>Item<br>y Main OR<br>edure Room Pt Room Site 01 Main OR | Care)        | From the phase of care<br>one-time document<br>screen, the Items field<br>should be used to<br>document or add<br>charges to a case.<br>The Items field is only<br>available after the Area<br>has been entered.<br>Select the caret in the<br>Item field to perform a |
| SUR Tracker .                                                                                                    | > Patient Case > Doo<br>> (select phase of<br>the select phase of<br>Phase I Care Plan Wo<br>Phase I Care Plan Wo<br>PACU Phase I<br>Date/Time<br>8<br>8<br>9<br>• • ×<br>Cath Lab Emergency Department<br>Morgue 08 08 Other PAC<br>Site 02 Main OR Skilled Nursing<br>Ambulatory Bed Carried of                                                                                                    | cument dropdown > (<br>f care body button) ><br>w Requirements<br>orklist MAR TAR Write Note [Addi Charges]<br>e Delay<br>*<br>*<br>*<br>*<br>*<br>*<br>*<br>*<br>*<br>*<br>*<br>*<br>*<br>*<br>*<br>*<br>*<br>*                                                                                                    | (select phase of<br>Item<br>y Min OR<br>edure Room Pt Room Ste 01 Main OR   | Care)        | From the phase of care<br>one-time document<br>screen, the Items field<br>should be used to<br>document or add<br>charges to a case.<br>The Items field is only<br>available after the Area<br>has been entered.<br>Select the caret in the<br>Item field to perform a |

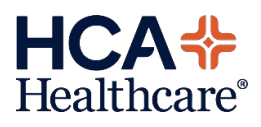

|             |                                                                                                    | Qty<br>Used                                                                                                    | Charge<br>Used                                                                                                    | Qty<br>Wasted                                                                                      | Charge<br>Wasted                                                | Inventory A                                                                                                    |      | Perform an F9 look-up<br>within a blank Item<br>field.                                                                                                    |
|-------------|----------------------------------------------------------------------------------------------------|----------------------------------------------------------------------------------------------------|----------------------------------------------------------------------------------------------------|----------------------------------------------------------------------------------------------------|-----------------------------------------------------------------|----------------------------------------------------------------------------------------------------|------|----------------------------------------------------------------------------------------------------|
| Item Lookup | Search Anesthesia Supply Charc CATHETER IV 14GA 1.25 CATHETER IV 14GA 1.25 DRESSING GRMCDL DSC CATHETER IV 16GA 1.25 DRESSING GRMCDL DSC SOLUTION IV 0.9% NAC SOLUTION IV 0.9% NAC SOLUTION IV 0.9% NAC SOLUTION IV 0.9% NAC Nerve Block Kit SDS Basic Charges SDS Infant/Pedi Kit ) Items selected                                                                                                    | Kit<br>je Kit<br>IIN RADPQ<br>I IIN 4MM<br>25GA 0.18<br>NFSRG 3W<br>L 100ML D<br>00ML LF<br>L 250ML D<br>L 500ML V                                                                                                    | BP<br>E<br>E<br>F                                                                                                    | Ci<br>33<br>4<br>7<br>9<br>22<br>22<br>22<br>22<br>24                                              | 2223Q                                                           | Identifier<br>Mnemoric<br>Name<br>Any Word<br>Catalogy<br>Kit<br>Active<br>Inactive<br>Both<br>All<br>Miscellaneor                          | mber | Select the <b>Kit</b> function<br>button on the right-<br>hand side to filter the<br>lookup.<br>Expand the <b>Item Kit</b><br>header to select the<br>appropriate items or<br>charges for the case.                                                         |
| Item Lookup | Search Ki esthesia Supply Charge HiteTeR IV 146A 1.25IN HITETER IV 16GA 1.25IN HITETER IV 16GA 1.25IN HITETER IV 16GA 1.25IN HITETER IV 16GA 1.25IN HITTON IV 0.9% NACL SUTTON IV VFLX LR 500 JUTTON IV VFLX LR 500 JUTTON IV VFLX LR 500 JUTTON IV VFLX LR 500 JUTTON IV VFLX LR 500 JUTTON IV VFLX LR 500 JUTTON IV VFLX LR 500 JUTTON IV VFLX LR 500 JUTTON IV 10 JUTTON IV 0.9% NACL HITTON IV 0.9% NACL HITTON IV | t<br>Kit<br>RADPQ<br>RADPQ<br>RADPQ<br>RADPQ<br>RADPQ<br>SRG 3W<br>ISRG 3W<br>RADPQ<br>IN RADPQ<br>IN RADPQ | Mnemonic<br>A367328<br>A367328<br>A367358<br>A367355<br>A367355<br>A367555<br>A3675555<br>A367555<br>A367555<br>A367555<br>A367555<br>A367555<br>A367555<br>A367555<br>A367555<br>A367555<br>A367555<br>A367555<br>A367555<br>A367555<br>A367555<br>A367555<br>A367555<br>A367555<br>A367555<br>A367555<br>A367555<br>A367555<br>A367555<br>A367555<br>A367555<br>A367555<br>A367555<br>A3675555<br>A3675555<br>A3675555<br>A3675555<br>A36755555<br>A367555555555555555555555555555555555555 | Cata<br>306i<br>306i<br>415i<br>282<br>281<br>281<br>281<br>281<br>281<br>281<br>281<br>281<br>281 | slog Number<br>8<br>20<br>194210<br>307<br>323Q<br>323Q<br>323Q | Identifier<br>Mnemonic<br>Name<br>Any Word<br>Catalog Numbe<br>Catagory<br>Kit<br>Kit<br>Active<br>Inactive<br>Both<br>All<br>Miscellaneous | r    | The selected items<br>appear below for<br>review.<br>Unchecked any item to<br>remove from the list if<br>it is no longer needed<br>or selected by accident.<br>The removed item will<br>not appear in the<br>documentation.<br>Once reviewed, select<br>OK. |

|                                           |       | al       | 1 | Next use the " <b>Qty Used</b> " |
|-------------------------------------------|-------|----------|---|----------------------------------|
|                                           | * Qty | * Charge |   | column to optor the              |
| Item                                      | Used  | Used     |   | column to enter the              |
| CATHETER IV 14GA 1.25IN RADPQ [A367328]   | 1     | Yes      |   | number of charges to be          |
| CATHETER IV 16GA 1.25IN RADPQ [A367323]   | 1     | Yes      |   | applied to the case              |
| DRESSING GRMCDL DSC 1IN 4MM BP [A115105]  | 1     | Yes      |   |                                  |
| SET CATH 1.75IN 20GA 22GA .018 [A519550]  | 1     | Yes      |   |                                  |
| BAG PRSS INFS 500ML INFSRG 3W [A460915]   | 1     | Yes      |   | To remove any Items,             |
| SOLUTION IV 0.9% NACL 100ML DE [AS367965] | 1     | Yes      |   | highlight the item and use       |
|                                           |       |          |   | the small "x" button to          |
|                                           |       |          |   | remove the charge from           |
|                                           |       |          |   | remove the charge norm           |
|                                           |       |          |   | the case                         |
|                                           |       |          |   |                                  |
|                                           |       |          |   |                                  |
|                                           |       |          |   |                                  |
|                                           |       |          |   |                                  |
|                                           |       |          |   |                                  |
| ++ + * ×                                  | ][    |          |   |                                  |
| Billing Information                       |       |          |   |                                  |
|                                           |       |          |   |                                  |
|                                           |       |          |   |                                  |

## MEDITECH Expanse TIP SHEET Updated SUR Scheduling Patient Mode Tracker

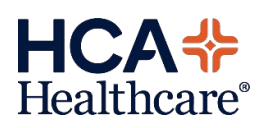

and the reason for visit.

## Overview: The Patient Mode tracker on the Surgical Scheduling Desktop has been updated as follows.

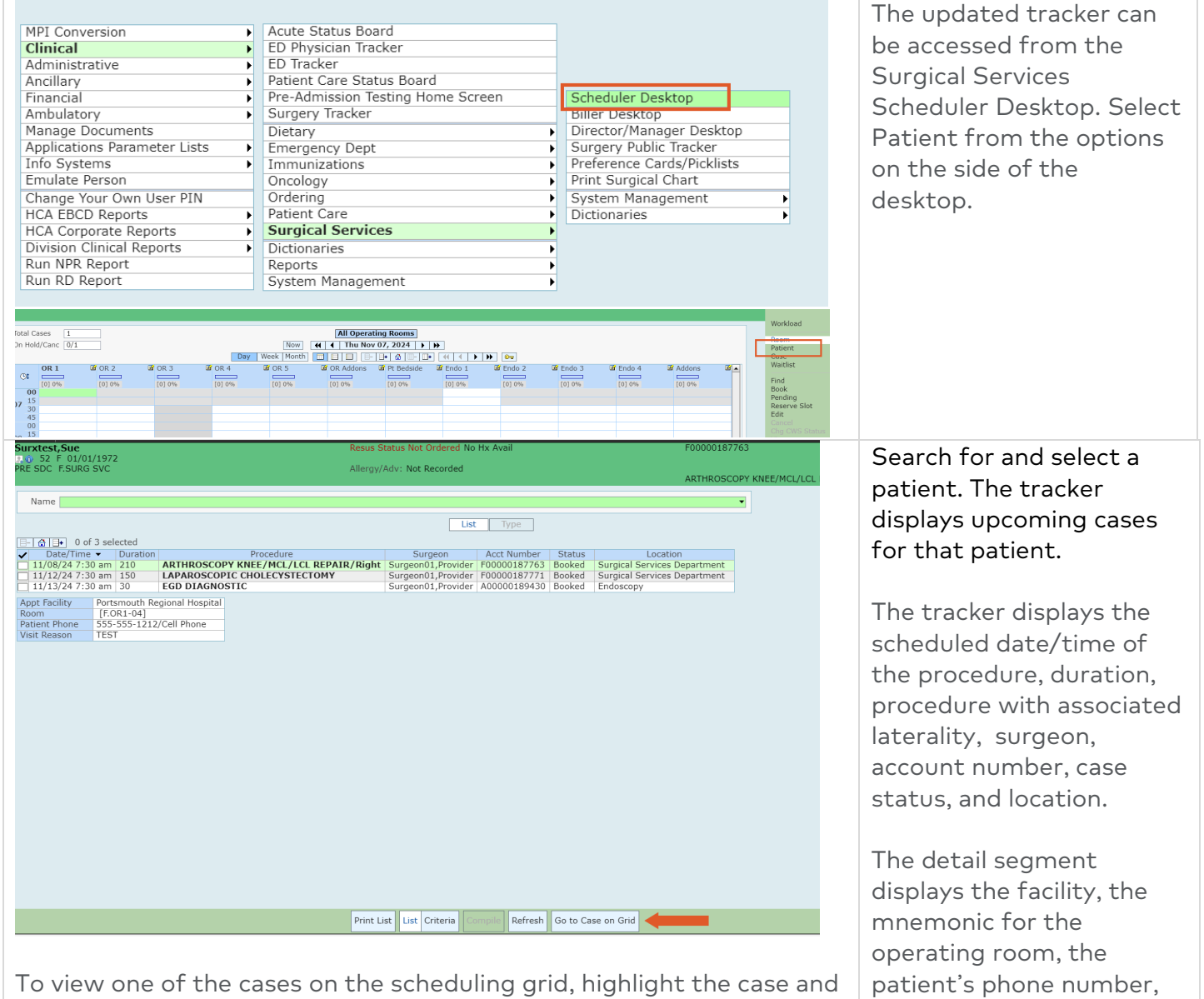

click Go to Case on Grid.